## Standards & Legislation

💾 Wed, Jan 17, 2024 🛛 🖿 Core Data

Standards and Legislations must first be created to allow for the creation of Certificate Requirements which in turn will become selectable within PPM Contracts. Click "Standards & Legislation" to view/modify any Standards & Legislation available in the system.

This is the "Standards & Legislation" button:

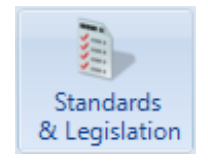

1. The first step is to select the Client that will be used. For information on how to do this, see the Client Selection page.

2. This is the Standards & Legislation screen. It is possible to tick and un-tick the desired Standards & Legislation depending on which types you want available throughout the system. As with many other parts of the application, there is the ability to add items and edit items within the list using the "Add" and "Edit" buttons.

| Standards / Legislation       Add         Standards / Legislation Details       Edit         Standards / Legislation Details       Edit         Image: Standard / Legislation Details       Edit         Standards / Legislation Details       Edit         Image: Standard / Legislation Details       Edit         Image: Standard Details<                                                                                                    | Demo Commercial Standards / Legislation                                                         |     |                        |                        |      |        |
|----------------------------------------------------------------------------------------------------|-------------------------------------------------------------------------------------------------|-----|------------------------|------------------------|------|--------|
| BBEN 50131   Intruder Alem Inspection   Intruder Alem Inspection                                                                                                    | Standards / Legislation                                                                         | Add | Standard / Legislation | Details                |      | Edit   |
| Induder Aam Inspection - Fail   BSEN 883-12002   In Ruey - Fail   In Cuey - Fail   Commercial & Industrial Sprinklers   Commercial & Industrial Sprinklers   Commercial & Industrial Sprinklers - Fail   Commercial & Industrial Sprinklers - Fail   Commercial & Industrial Sprinklers - Fail   Commercial & Industrial Sprinklers - Fail   Water Christer - Fail   Water Management/Monitoring   Water Risk Assessment Deato   Water Risk Assessment Report   Water Risk Assessment Report   South Lab Ar Change - Fail   Bectrical Inspection - Fail   Bectrical Inspection - Fail   Water Risk Assessment Report   Water Risk Assessment Report   Water Risk Assessment Report   Water Risk Assessment Report   Water Risk Assessment Report   Water Risk Assessment Report   Water Risk Assessment Report   Water Risk Assessment Report                                                                                                    | BSEN 50131                                                                                      | -   | Name                   | BSEN 50131             |      |        |
| Summary       Type: Standard         Revision Date: 01/2005       Valid From: 2005         Valid From: 2005       Valid From: 2005         Status: Current       Status: Current         Water Management/Monitoring       Fal         Water Management/Monitoring       Fal         Water Management/Monitoring       Fal         Water Management/Monitoring       Fal         Water Management/Monitoring       Fal         Water Management/Monitoring       Fal         Water Management/Monitoring       Fal         Water Management/Monitoring       Fal         Water Management/Monitoring       Fal         Water Management/Monitoring       Fal         Water Management/Monitoring       Fal         Water Management/Monitoring       Fal         Water Management/Monitoring       Fal         Water Management/Monitoring       Fal         Water Risk Assessment Desk Top Study Report       Water Risk Assessment Desk         Water Risk Assessment Desk       Fal         Bectrical Inspection       Fal         Water Risk Assessment Desk       Fal         Bectrical Inspection       Fal         Bectrical Inspection       Fal         Bectrical Inspection       Fal                                                                                                    | Intruder Alam Inspection - Fail                                                                 | =   | Description            | BSEN 50131             |      |        |
| Weinklase Course       Revision Date: 01/2005         Valid From: 2005         Valid From: 2005         Valid From: 2005         Status: Current         Commercial & Industrial Sprinklers         Commercial & Industrial Sprinklers         Commercial & Industrial Sprinklers         Commercial & Industrial Sprinklers - Fail         Control and Prevention of Legionella (ACOP L8)         Drain Down Cettificate         Drain Down Cettificate - Fail         Humidifier         Water Management/Monitoring         Water Risk Assessment Desk Top Study Report         Water Risk Assessment Desk Top Study Report         Water Risk Assessment Desk Top Study Report         Water Risk Assessment Desk Top Study Report         Water Pask Assessment Desk Top Study Report         Water Pask Assessment Desk Top Study Report         Water Pask Assessment Desk Top Study Report         Water Pask Assessment Desk Top Study Report         Water Pask Assessment Desk Top Study Report         Water Pask Assessment Desk Top Study         Proho Lab Air Change         Proho Lab Air Change         Proho Lab Air Change         Perfortion In         Electrical Inspection - Fail         Water         Water         Wa                                                                                                    | Solid Use 1202                                                                                  |     | Summary                | Type: Standard         |      |        |
| Waite       Main Calety - Fail       Valid From: 2005         Commercial & Industrial Sprinklers - Fail       Status: Current         Commercial & Industrial Sprinklers - Fail       Status: Current         Orain Down Certificate       Drain Down Certificate - Fail       Status: Current         Water Management/Monitoring       Water Management/Monitoring - Fail       Status: Current         Water Management/Monitoring       Water Risk Assessment Desk Top Study Report       Water Risk Assessment Desk Top Study Report         Water Risk Assessment Report       Photo Lab Air Change       Status: Current         P Photo Lab Air Change       Status: Current         Find       *                                                                                                    |                                                                                                 |     |                        | Revision Date: 01/2005 |      |        |
| Wommercial & Industrial Spiniklers - Fail         Commercial & Industrial Spiniklers - Fail         Control and Prevention of Legionella (ACOP L8)         Vater Management/Monitoring         Water Management/Monitoring - Fail         Water Risk Assessment Desk Top Study Report         Water Risk Assessment Desk Top Study Report         Water Risk Assessment Desk Top Study Report         Water Risk Assessment Desk Top Study Report         Water Risk Assessment Desk Top Study Report         Water Risk Assessment Desk Top Study Report         Water Risk Assessment Desk Top Study Report         Water Risk Assessment Desk Top Study Report         Water Risk Assessment Desk Top Study Report         Water Risk Assessment Report         Control of Substances Hazardous to Health 2002         Photo Lab Air Change         Photo Lab Air Change         Bectrical Inspection         Bectrical Inspection         Bectrical Inspection         Bectrical Inspection         Print                                                                                                    | Commercial & Industrial Sprinklers                                                              |     |                        | Valid From: 2005       |      |        |
| Control and Prevention of Legionetia (ACOP LS)<br>© Drain Down Certificate - Fail<br>Humidfier<br>Water Management/Monitoring<br>Water Management/Monitoring - Fail<br>Water Risk Assessment Desk Top Study Report<br>Water Risk Assessment Report<br>Control of Substances Hazardous to Health 2002<br>Photo Lab Air Change - Fail<br>Electricity at Work Regulations 1989<br>5 Year Bectrical In<br>Bectrical Inspection<br>Bectrical Inspection<br>Bectrical Inspection - Fail<br>Control of Substances Hazardous to Health 2002<br>Find  Cancel                                                                                                    | Commercial & industrial Sprinklers - Fail                                                       |     |                        | Status: Current        |      |        |
| Ø Drain Down Cettricate - Fail         Humidfier         Water Chlorination         Ø Water Management/Monitoring         Ø Water Management/Monitoring - Fail         Water Risk Assessment Desk Top Study Report         Water Risk Assessment Report         Ø Control of Substances Hazardous to Health 2002         Ø Photo Lab Air Change         Ø Photo Lab Air Change         Ø Photo Lab Air Change         Ø Photo Lab Air Change         Ø Photo Lab Air Change         Ø Photo Lab Air Change         Ø Photo Lab Air Change         Ø Photo Lab Air Change         Ø Photo Lab Air Change         Ø Photo Lab Air Change         Ø Photo Lab Air Change         Ø Photo Lab Air Change - Fail         Ø Electrical Inspection         Ø Electrical Inspection         Ø Electrical Inspection - Fail         Ø Electrical Inspection - Fail                                                                                                    | Control and Prevention of Legionella (ACOP L8)     V Drain Down Certificate                     |     |                        |                        |      |        |
| Water Chlorination Water Management/Monitoring - Fail Water Management/Monitoring - Fail Water Risk Assessment Desk Top Study Report Control of Substances Hazardous to Health 2002 Vertical Structure of Substances Hazardous to Health 2002 Vertical Day Frail Bectrical Inspection Vertical Inspection Vertical Inspection - Fail Vertical Inspection - Fail                                                                                                    | ···· ✓ Drain Down Certificate - Fail<br>···· ─ Humidifier                                       |     |                        |                        |      |        |
| W Water Management/Monitoring - Fail         Water Risk Assessment Desk Top Study Report         Water Risk Assessment Report         Water Risk Assessment Report         Control of Substances Hazardous to Health 2002         P hoto Lab Air Change         P hoto Lab Air Change <td> Water Chlorination<br/> Water Management/Monitoring</td> <td></td> <td></td> <td></td> <td></td> <td></td>                                                                                                    | Water Chlorination<br>Water Management/Monitoring                                               |     |                        |                        |      |        |
| Water Risk Assessment Report Control of Substances Hazardous to Health 2002 We hot Lab Air Change We hot Lab Air Change - Fail Exectical Air Change - Fail Exectical Inspection We Bectrical Inspection We Bectrical Inspection - Fail Find Kan be added by the second by the second b | ·····☑ Water Management/Monitoring - Fail<br>·····〗 Water Risk Assessment Desk Top Study Report |     |                        |                        |      |        |
| Image       Image         Image       Image         Im                                                                                                    |                                                                                                 |     |                        |                        |      |        |
| Bectricity at Work Regulations 1989  Sectical Inspection  Find  Save Cancel                                                                                                    |                                                                                                 |     |                        |                        |      |        |
|                                                                                                    | Eectricity at Work Regulations 1989                                                             |     |                        |                        |      |        |
| Find « »                                                                                                    | ⊟ectrical Inspection<br>⊒ Eectrical Inspection - Fail                                           | -   |                        |                        |      |        |
| Save Cancel                                                                                                    | Find                                                                                            | « » |                        |                        |      |        |
| ource ource                                                                                                    |                                                                                                 |     |                        |                        | Save | Cancel |

3. Click on "Add" to add a Standard, Legislation or Certificate. Choose whether to add a "Standard/Legislation" or a "Certificate" under the currently selected standard/legislation.

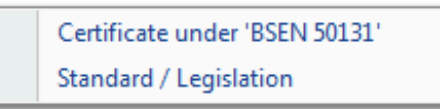

4. If a Standard/Legislation is being added, the "Add Standard/Legislation" screen will appear. <u>Powred by PHPKB</u> (Knowledge Base Software) Provide the "Name" and "Description" of the new Legislation as well its "Type", "Revision Date" and its "Valid From" date. A "Valid To" date may also be provided if necessary. Click on "OK" to commit the information.

| Add Standard / Legislation |                   |
|----------------------------|-------------------|
| Name                       |                   |
| Description                |                   |
| Туре                       | Standard 🔹        |
| Revision Date              | 14 January 2013 🔹 |
| Valid From                 | 2013 ‡            |
| Valid To                   | 1900 \$           |
| Status                     | Current           |
|                            |                   |
|                            | OK Cancel         |

5. If a Certificate is being added, the "Add Certificate" screen will appear. Provide the "Name" and "Description" of the new certificate as well its "Association Type". If an "Association Type" of "Building" is selected, the "Building Format" and "Building Status" fields will be enabled where the relative Building information can be selected.

| Add Certificate       |                                |
|-----------------------|--------------------------------|
| Name                  |                                |
| Description           |                                |
| Valid For Duration(s) | Click here to make a selection |
|                       |                                |
|                       |                                |
| Association Type      | Asset •                        |
| Building Format       |                                |
|                       |                                |
|                       |                                |
| Building Status       |                                |
|                       |                                |
|                       |                                |
|                       |                                |
|                       | OK Cancel                      |
|                       | Carter                         |

6. Clicking on the drop down arrow on the "Valid For Duration(s)" allows the user to select one/all frequencies that will apply to this certificate.

| Valid For Duration(s) |                      |
|-----------------------|----------------------|
|                       | Select All Clear All |
| 🔲 10 Year             |                      |
| 2 Year                |                      |
| 20 Year               |                      |
| 🔲 3 Year              |                      |
| 🔲 4 Year              |                      |
| 🔲 5 Year              |                      |
| 🔲 6 Monthly           |                      |
| Annual                |                      |
| Bi-Monthly            |                      |
| Monthly               |                      |
| Quarterly             |                      |
| Seasonal              |                      |
| Trimesterly           |                      |
|                       |                      |
|                       |                      |
|                       |                      |
|                       |                      |
| Filter                |                      |
|                       |                      |
|                       | OK Cancel            |

7. Clicking "OK" will return the user to the previous screen. Click on "OK" to commit the information.

8. Items in the list can also be edited. Depending on whether a "Standard/Legislation" or a "Certificate" is being updated, the "Edit Standards/Legislation" or "Edit Certificate" screen will appear. The Edit screens work in the same way as the Add screens and require all the necessary information for the different items.

| Edit Standard / Legislation |                        |
|-----------------------------|------------------------|
| Name                        | Certificate Compliance |
| Description                 | Certificate Compliance |
| Туре                        | Standard 👻             |
| Revision Date               | 01 January 2011 🔹      |
| Valid From                  | 2011                   |
| Valid To                    | 1900 \$                |
| Status                      | Current                |
|                             |                        |
|                             |                        |
|                             | OK Cancel              |

9. Once all the changes have been made, click "Save" to apply them.

**Note:** Setting an Association Type to Building means any Certificate requirements will apply to the <u>Powred by PHPKB</u> (Knowledge Base Software) whole Building. For example, this could be used for PAT Testing - where the User would not necessarily individually asset tag every electrical item being PAT tested. Association Type of Asset means any Certificate requirements would be on a per Asset basis, for example Thorough Lift Inspections should be of Association Type Asset to ensure the User receives a Certificate per Asset.

Selecting multiple durations for certificates allows varying frequencies for certificates to be added to PPM tasks on a contract.

It is possible to set a Certificate Tolerance (please contact your Ostara System Administrator to arrange for this setting to be turned on) which results in the placement of a message on the portal (the Work Order Detail Page), below the finance and visit dates of "Tolerance": with the message of "Attendances of up to 'x' days after the Visit End Date are acceptable for this Work Order."

Online URL: https://ostarasystems.knowledgebase.co/article.php?id=19